## Access ESS and Employee Expense Reimbursement:

https://hcm.teamworks.georgia.gov

- Login using your Employee ID and password.
- Click on Sign In

|                                                                                                    | Employee                                                                                                    | Self Service                                                                                                    |
|----------------------------------------------------------------------------------------------------|----------------------------------------------------------------------------------------------------|----------------------------------------------------------------------------------------------------|
|                                                                                                    |                                                                                                    | PeopleSoft HCM                                                                                                    |
|                                                                                                    | UserID                                                                                                    |                                                                                                    |
|                                                                                                    |                                                                                                    |                                                                                                    |
|                                                                                                    |                                                                                                    |                                                                                                    |
|                                                                                                    | Rangemont                                                                                                    |                                                                                                    |
|                                                                                                    |                                                                                                    |                                                                                                    |
|                                                                                                    |                                                                                                    |                                                                                                    |
|                                                                                                    |                                                                                                    |                                                                                                    |
|                                                                                                    | sign in                                                                                                    |                                                                                                    |
|                                                                                                    | Filest / Forgati your excerned?                                                                                                    |                                                                                                    |
|                                                                                                    |                                                                                                    |                                                                                                    |
|                                                                                                    |                                                                                                    |                                                                                                    |
| This is a State of Georgia application. It<br>follow the appropriate use particly and pro-<br>alternation in the<br>By lagging into the application, you ap | is provided to constant ufficial State Lastowers and must be<br>excluses defined by the material Agencies or as defined<br>anyone belongs to the State of George and may be now<br>one to abob by all established Distoyers. State of Peder<br>reconstant. | used agangastery. All individues arang this application mu<br>by Canagan Retrievery. All individues a geogenetic use policy of<br>for monitored by automated persons<br>of policies generates the appropriate use of State of Beorg |
|                                                                                                    | DIRECT QUESTIONS TO                                                                                                    |                                                                                                    |
| DAO TeamPiertes HCM                                                                                                    | GAU Tearry/Roles Assess                                                                                                    |                                                                                                    |
| Customer Service Center<br>435,497,1995                                                                                                    | Condomer Service Center<br>and ent.more                                                                                                    | 04743                                                                                                    |
| 1001007711                                                                                                    | #10 #10 7/D1                                                                                                    |                                                                                                    |
| HOM @maxigs gos                                                                                                    | EAO_PG_Ascessighesogal.gev                                                                                                    | tra@doss gs.gov                                                                                                    |
|                                                                                                    |                                                                                                    |                                                                                                    |

- Select HOME
- Select EMPLOYEE SELF SERVICE

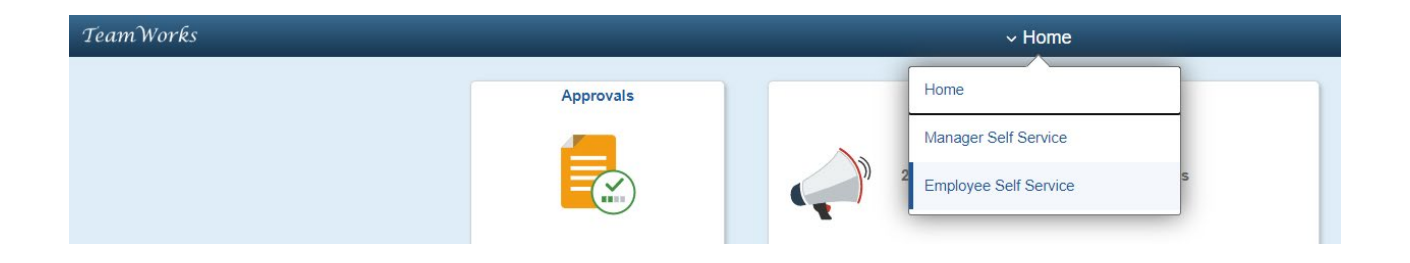

#### • Select PAYROLL

|                  | ~ Employee Self Service |           |
|------------------|-------------------------|-----------|
| Monthly Schedule | Delegations             | Timesheet |
|                  |                         |           |
| Job Descriptions | Performance Notes       | Payroll   |
|                  |                         | • (3 •    |

Select ADDITIONAL PAYROLL SETTINGS

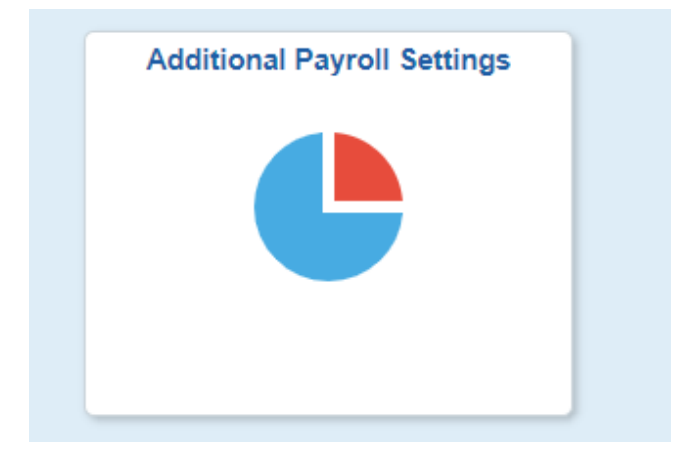

• Select EMPLOYEE EXPENSE REIMBURSEMENT from the top left of screen

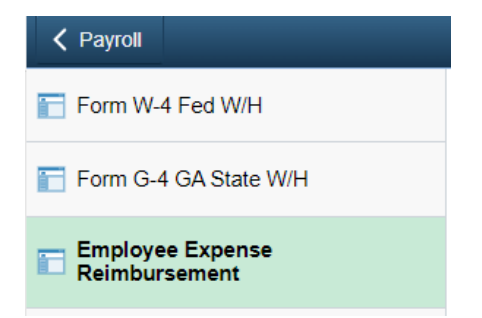

### To Establish a New Vendor Id:

To receive a reimbursement for expenses, you must establish a Vendor ID.

- □ Note: If you are currently receiving Expense Reimbursements, you already have a Vendor ID and the Register button is not accessible.
- Click on Register to open the request form and populate HCM information

| Favorites +  | Main Menu                                                                                                    |
|--------------|----------------------------------------------------------------------------------------------------|
| Теат         | orks HCM Production                                                                                                    |
|              |                                                                                                    |
| Employee Ex  | pense Reimbursement                                                                                                    |
|              |                                                                                                    |
| John Doe     |                                                                                                    |
| Vendor ID:   | Empl1D: 00123456                                                                                                    |
| Your Bank In | formation                                                                                                    |
| Routing Num  | iber:                                                                                                    |
| Account Nur  | nber:                                                                                                    |
| View check e | xample                                                                                                    |
| Your Contact | Information                                                                                                    |
| Country:     | United States                                                                                                    |
| Address 1:   |                                                                                                    |
| Address 2:   |                                                                                                    |
| Address 3:   |                                                                                                    |
| City:        | - State: Georgia                                                                                                    |
| Postal       |                                                                                                    |
| Phone:       |                                                                                                    |
| Email ID:    |                                                                                                    |
| Register     | Heleful Instructions                                                                                                    |
| C-IX         | * You must click on Submit or your information will not be saved.                                                                                    |
| Fold         | * Completion of this page is required for any employee reimbursement. * This is not paid from payroll as a Direct Deposit, because it is paid out of |
| Submit       | Accounts Payable as an ACH or check.                                                                                                    |
|              |                                                                                                    |
|              |                                                                                                    |

The Employee ID field <u>will</u> be populated and the Vendor ID field <u>will</u> <u>not</u> be populated at this point

- Verify your information and click SUBMIT
- If you receive payroll payments via direct deposit your account information will populate below, but <u>all employee expense reimbursements will be</u> <u>paid out as a paper checks.</u>

| Employee Ex  | pense Reimburseme   | nt                         |                       |  |
|--------------|---------------------|----------------------------|-----------------------|--|
| John Doe     |                     |                            |                       |  |
| Vendor ID:   |                     | Empl ID: 001234            | 156                   |  |
| Your Bank In | formation           |                            |                       |  |
| Routing Num  | ber:                |                            |                       |  |
| Account Nun  | nber:               |                            |                       |  |
| Mew check e  | xample              |                            |                       |  |
| Your Contact | Information         |                            |                       |  |
|              |                     |                            |                       |  |
| Address #    | 2 EAST MAIN STREET  |                            |                       |  |
| Address 2:   |                     |                            |                       |  |
| Address 3:   |                     |                            |                       |  |
| City:        | ANYTOWN             | State: GA                  | Georgia               |  |
| Postal:      | 30009               |                            |                       |  |
| Phone:       | 404/463-0999        |                            |                       |  |
| Email ID:    | JOHN, DOE@BAO, GA.  | iov                        |                       |  |
| Register     | Helpful Instruction | 5:                         |                       |  |
|              | * You must click o  | n Submit or your informati | on will not be saved. |  |

• Click OK

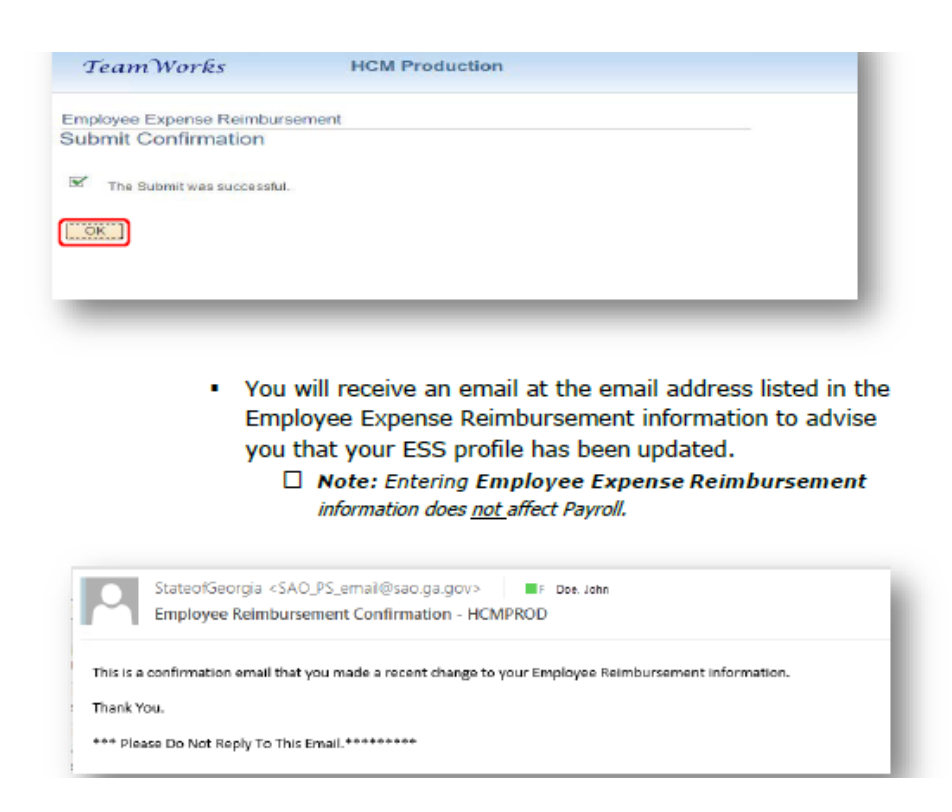

#### To view your new Vendor ID

 Log back in to ESS/Self Service/Employee Expense Reimbursement and the Vendor ID field will be populated

| TeamWork                                            | S HCM Production                     |  |
|-----------------------------------------------------|--------------------------------------|--|
| Employee Expension<br>John Doe<br>Vendor ID: 000099 | Reimbursement 0000 Empl ID: 00123456 |  |
| Your Bank Informa                                   | ion                                  |  |
| Routing Number:<br>Account Number:                  | 595999999<br>2999999999<br>2         |  |

When will the Vendor ID be active?

- New Vendor IDs will be active IMMEDIATELY
- Access to the TeamWorks Travel and Expense system (TTE) may take up to 48 hours to be granted

## \*\*\*PLEASE NOTE...

• Employees will not have access to CONCUR until they have registered for a Vendor ID!

# To change Employee Expense Reimbursement contact information:

- Log into TeamWorks/ESS/Payroll/Additional Payroll Settings/Employee Expense Reimbursement
- Select EDIT

| our Contac                 | t Information                                                                                                    |   |
|----------------------------|----------------------------------------------------------------------------------------------------|---|
| Country:                   | United States                                                                                                    |   |
| Address 1:                 | 2 EAST MAIN STREET                                                                                                    |   |
| Address 2:                 |                                                                                                    |   |
| Address 3:                 |                                                                                                    |   |
| City:                      | ANVTOWN State: GA Georgia                                                                                                    |   |
| Postal:                    | 30009                                                                                                    |   |
| Phone:                     | 404/463-0999                                                                                                    |   |
| Email ID:                  | JOHN, DOE@SAO, GA, GOV                                                                                                    |   |
| Register<br>Edit<br>Submit | Helpful Instructions:<br>* You must click on Submit or your information will not be saved.<br>* Completion of this page is required for any employee reimbursement.<br>* This is not paid from payroll as a Direct Deposit, because it is paid out of<br>Accounts Payable as an ACH or check. | ŀ |

- Make changes to contact information
- Select SUBMIT

| Phone:    | 404/463-0999                                                                                                    |
|-----------|----------------------------------------------------------------------------------------------------|
| Email ID: | JOHN.DOE@SAO.GA.GOV                                                                                                    |
| Register  | Helpful Instructions:                                                                                                    |
| Edit      | <ul> <li>You must click on Submit or your information will not be saved.</li> <li>* Completion of this page is required for any employee reimbursement.</li> </ul> |
| Submit    | * This is not paid from payroll as a Direct Deposit, because it is paid out<br>Accounts Payable as an ACH or check.                                                |